| ZERMATT VM CONFIGURATION MANUAL | Pages (9)                   |                  |
|---------------------------------|-----------------------------|------------------|
| Author : Dipayan Sengupta       | Version: Zermatt Version2.6 | Date :30-08-2011 |

# Zermatt VM Configuration Guide (Zermatt V2.6.2)

Whilst all reasonable care has been taken to ensure that the details are true and not misleading at the time of publication, no liability whatsoever is assumed by Automature LLC, or any supplier of Automature LLC, with respect to the accuracy or any use of the information provided herein.

Any license, delivery and support of software require entering into separate agreements with Automature LLC.

This document may contain confidential information and may not be modified or reproduced, in whole or in part, or transmitted in any form to any third party, without the written approval from Automature LLC.

Copyright © 2010 Automature LLC

All rights reserved.

| ZERMATT VM CONFIGURATION MANUAL |                             |  |
|---------------------------------|-----------------------------|--|
|                                 |                             |  |
| Version: Zermatt Version2.6     | Date :30-08-2011            |  |
| ,                               | Version: Zermatt Version2.6 |  |

# **Revision History**

| Ver. | Date       | Name             | Description of Changes |
|------|------------|------------------|------------------------|
| 2.6  | 30-08-2011 | Dipayan Sengupta | First Edition          |
| 2.6  | 02-09-2011 | Dipayan Sengupta | Second Edition         |

| ZERMATT VM CONFIGURATION MANUAL | Pages (9)                   |                  |
|---------------------------------|-----------------------------|------------------|
|                                 |                             |                  |
| Author : Dipayan Sengupta       | Version: Zermatt Version2.6 | Date :30-08-2011 |
|                                 |                             |                  |

### Contents

| 1 | Introduction4                            |
|---|------------------------------------------|
|   | Document Purpose                         |
|   | Intended Audience                        |
| 2 | Configuration Instructions               |
| _ |                                          |
| - | Static IP set up                         |
| - | Static IP set up5<br>TWiki Configuration |

| ZERMATT VM CONFIGURATION MANUAL | Pages (9)                   |                  |
|---------------------------------|-----------------------------|------------------|
| Author : Dipayan Sengupta       | Version: Zermatt Version2.6 | Date :30-08-2011 |

## **1** Introduction

- Zermatt is a web server application that has been developed using Perl, MySQL, Apache, TWiki and TML (TWiki Markup Language). Zermatt helps you to plan and report the QA processes of an organization.
- VMware Player is a freeware virtualization software package from VMware, Inc

#### **Document Purpose**

• The Configuration Guide provides step by step instructions for configuring Zermatt in a Virtual Machine.

#### **Intended Audience**

• This Configuration Guide is intended for system administrators, who would be installing and managing Zermatt.

| ZERMATT VM CONFIGURATION MANUAL | Pages (9)                   |                  |
|---------------------------------|-----------------------------|------------------|
| Author : Dipayan Sengupta       | Version: Zermatt Version2.6 | Date :30-08-2011 |

## **2** Configuration Instructions

#### Static IP set up

- Open Web Browser and go the URL <u>https://localhost:10000</u>.
- Log in as automature as username and automature as password.

| 🛞 localhost https://l | ocalhost:10000/               | ි <b>∨                                   </b>                      |
|-----------------------|-------------------------------|--------------------------------------------------------------------|
|                       | Login to W                    | ebmin                                                              |
|                       | You must<br>password<br>serve | enter a username and<br>to login to the Webmin<br>er on localhost. |
|                       | Username                      | automature                                                         |
|                       | Password                      | ••••••                                                             |
|                       |                               | Remember login permanently?                                        |
|                       |                               | Login Clear                                                        |
|                       |                               |                                                                    |

- From the left side bar navigate in the following way →
   Networking-> Network Configuration.
- Navigate to Network Interfaces.

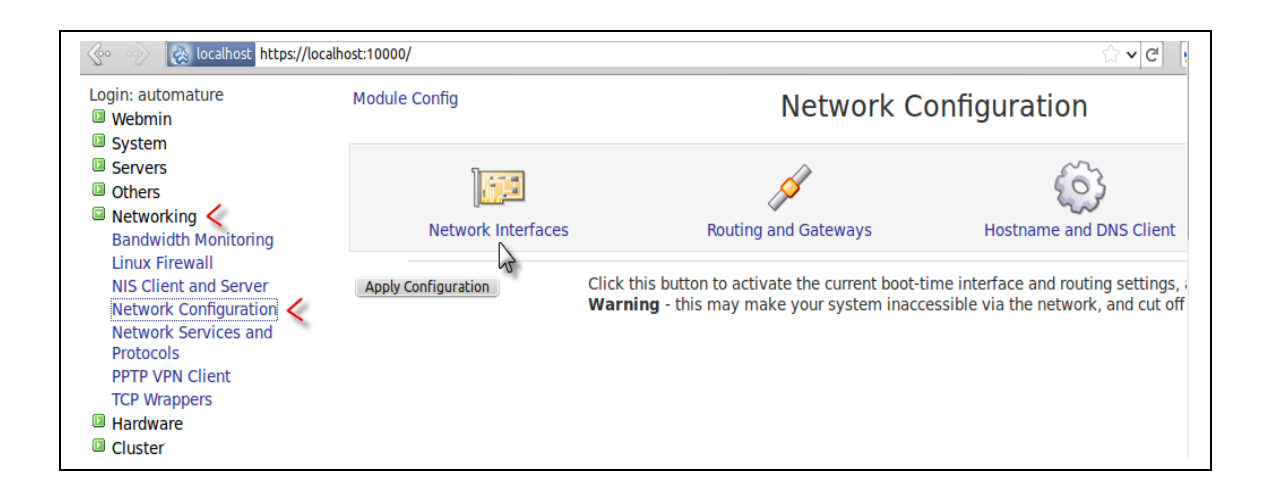

| ZERMATT VM CONFIGURATION MANUAL | Pages (9)                   |                  |
|---------------------------------|-----------------------------|------------------|
| Author : Dipayan Sengupta       | Version: Zermatt Version2.6 | Date :30-08-2011 |

• There are two tabs namely **Active now** and **Activated at boot**. In the **Active now** page, check the checkbox for **eth0** and click on **De-Activate Selected Interfaces** right below the table. The status for **eht0** should be down.

| 📀 📀 🛃 localhost https://lo                                                      | calhost:10000/                                                          |                                                                                   |                                                                           | ್ 🖌 🥙 🚼 ۷     | • Google        | *           |
|---------------------------------------------------------------------------------|-------------------------------------------------------------------------|-----------------------------------------------------------------------------------|---------------------------------------------------------------------------|---------------|-----------------|-------------|
| Login: automature UWebmin System Servers Others Networking Bandwidth Monitoring | Active Now<br>Interfaces listed<br>them under the<br>Select all.   Inve | Activated at Bo<br>d in this table are<br>Activated at Bo<br>ert selection.   Add | Network Ir<br>out<br>currently active o<br>oot tab.<br>d a new interface. | nterfaces     | nost cases, you | should edit |
| Linux Firewall<br>NIS Client and Server                                         | Name                                                                    | Туре                                                                              | IPv4<br>address                                                           | Netmask       | IPv6<br>address | Status      |
| Network Configuration                                                           | ✓ eth0                                                                  | Ethernet                                                                          | 192.168.0.2                                                               | 255.255.255.0 |                 | Up          |
| Network Services and<br>Protocols                                               | lo                                                                      | Loopback                                                                          | 127.0.0.1                                                                 | 255.0.0.0     |                 | Up          |
| PPTP VPN Client<br>TCP Wrappers<br>Hardware<br>Cluster<br>Un-used Modules       | Select all.   Inve<br>De-Activate Select<br>Return to ne                | ert selection.   Ado<br>ected Interfaces<br>twork configuration                   | d a new interface.<br>on                                                  |               | Down            |             |

- Go to the next tab Activated at Boot and click on eth0 and you can see the edit boot up interface page.
- Select your desired IPv4 address.

For example, if you want to make it static, click on the radio button of Static Configuration and put the desired IPv4 address say 192.168.205.32 and netmask 255.255.255.0. Click on Save button right below the table.

| Login: automature                                                                                                    | Module Index                                                                      | Edit Bastur Interface                                                                                              |           |
|----------------------------------------------------------------------------------------------------|-----------------------------------------------------------------------------------|----------------------------------------------------------------------------------------------------|-----------|
| Webmin                                                                                                    | House mack                                                                        | Edit Bootup Interface                                                                                              |           |
| System                                                                                                    | <b>Boot Time Interface Para</b>                                                   | meters                                                                                                    |           |
| Others                                                                                                    | Name eth0                                                                         | Activate                                                                                                    | • Yes     |
| <ul> <li>Networking</li> <li>Bandwidth Monitoring</li> <li>Linux Firewall</li> <li>NIS Client and Server</li> <li>Network Configuration</li> <li>Network Services and</li> <li>Protocols</li> <li>PPTP VPN Client</li> <li>TCP Wrappers</li> <li>Hardware</li> </ul> | IPv4<br>address From DHG<br>From BOG<br>Static con<br>IPv6<br>addresses IPv6 disa | CP<br>oTP<br>nfiguration IPv4 address 192.168.205.32<br>Netmask 255.255.0<br>Broadcast Automatic 192.168.2<br>bled | 05.255    |
| Cluster Un-used Modules Search:                                                                                                    | <ul> <li>From IPv</li> <li>Static</li> <li>configuration</li> </ul>               | 6 discovery IPv6 address Netmas                                                                                    | sk        |
| View Module's Logs                                                                                                    | Virtual 0 (Add virtual in<br>interfaces                                           | terface) Hardware address                                                                                          | • Default |

| ZERMATT VM CONFIGURATION MANUAL | Pages (9)                   |                  |
|---------------------------------|-----------------------------|------------------|
| Author : Dipayan Sengupta       | Version: Zermatt Version2.6 | Date :30-08-2011 |

You will be automatically redirected to the Activated at Boot tab. Select eth0 checkbox and click on Apply Selected Interfaces.

•

| So So tocalhost https://l                                                                                                    | ocalnosc:10000/                                                                                                    |                                                                  |                                                | 13 V C 1           | ✓ Google            | <b>a</b> 1   |
|----------------------------------------------------------------------------------------------------|----------------------------------------------------------------------------------------------------|------------------------------------------------------------------|------------------------------------------------|--------------------|---------------------|--------------|
| Login: automature                                                                                                    | Module Index                                                                                                    |                                                                  | Network In                                     | terfaces           |                     |              |
| <ul> <li>System</li> <li>Servers</li> <li>Others</li> <li>Networking<br/>Bandwidth Monitoring</li> </ul>                                                                                                    | Active Now<br>Interfaces listed<br>too.<br>Select all, I Inver                                                                                                    | Activated at Boo<br>in this table will b<br>t selection. I Add a | ot<br>e activated when the<br>a new interface. | system boots up, a | nd will generally b | e active now |
| Image: Servers       Module Index         Image: Servers       Module Index         Image: Servers       Active Now Activated at Boot         Image: Servers       Interfaces listed in this table will be it too.         Image: Networking       Select all.   Invert selection.   Add ar         Image: Servers       Natworking         Bandwidth Monitoring       Select all.   Invert selection.   Add ar         Linux Firewall       Name         NS Client and Server       eth0         Network Configuration       Io         Loopback       Select all.   Invert selection.   Add ar         PPTP VPN Client       TCP Wrappers         Image: Hardware       Image: Search: | IPv4 address                                                                                                    | IPv4 address Netmask I                                           |                                                | Activate           |                     |              |
| NIS Client and Server                                                                                                    | ✓ eth0                                                                                                    | Ethernet                                                         | 192.168.205.32                                 | 255.255.255.0      | (                   | Yes          |
| Network Configuration                                                                                                    | lo                                                                                                    | Loopback                                                         | Automatic                                      | Automatic          |                     | Yes          |
| Network Services and<br>Protocols                                                                                                    | Select all.   Invert selection.   Add a new interface.  Delete Selected Interfaces Delete and Apply Selected Interfaces Apply Selected Interfaces Apply Selected Interfaces Apply Selected Interfaces Apply Selected Interfaces Apply Selected Interfaces |                                                                  |                                                |                    |                     |              |
| PPTP VPN Client                                                                                                    |                                                                                                    |                                                                  |                                                |                    |                     |              |
| Hardware     Cluster     Un-used Modules     Search:                                                                                                    | Return to net                                                                                                    | work configuration                                               |                                                | (                  |                     |              |

| ZERMATT VM CONFIGURATION MANUAL |                             | Pages (9)        |
|---------------------------------|-----------------------------|------------------|
|                                 |                             |                  |
| Author : Dipayan Sengupta       | Version: Zermatt Version2.6 | Date :30-08-2011 |

### **TWiki Configuration**

- Open Web Browser and go the URL <u>https://localhost:10000</u>.
- From the left side bar navigate in the following way  $\rightarrow$
- File Manager-> var->www>twiki>lib
- Select LocalSite.cfg and click on edit.

| Config Save Preview Edit Refresh Info | Image: State State | Extract New N | Rename Hount |
|---------------------------------------|----------------------------------------------------------------------------------------------------|---------------|--------------|
|                                       | //var/www/twiki/lib Name                                                                                                    | Size          | User         |
| - dev                                 | Assert.pm                                                                                                    | l kB          | www-data     |
| - etc                                 | CPAN                                                                                                    | 4 kB          | www-data     |
| - home                                | DEPENDENCIES                                                                                                    | 2 kB          | www-data     |
| - lost+found                          | LocalSite.cfg <                                                                                                    | 13 kB         | www-data     |
| - media                               | MANIFEST                                                                                                    | 1 kB          | www-data     |
| 🚡 mnt                                 | Monitor.pm                                                                                                    | 5 kB          | www-data     |
| 🚡 opt                                 | TWiki                                                                                                    | 4 kB          | www-data     |
| - proc                                | TWiki.pm                                                                                                    | 155 kB        | www-data     |
| - root                                | TWiki.spec                                                                                                    | 60 kB         | www-data     |
| Ho sbin                               |                                                                                                    |               |              |

- Navigate to General Path Settings-> Permitted Redirect Host URLs.
- Enter your static IP.
- Click on Next at the bottom of the page and click Save on the confirmation screen.

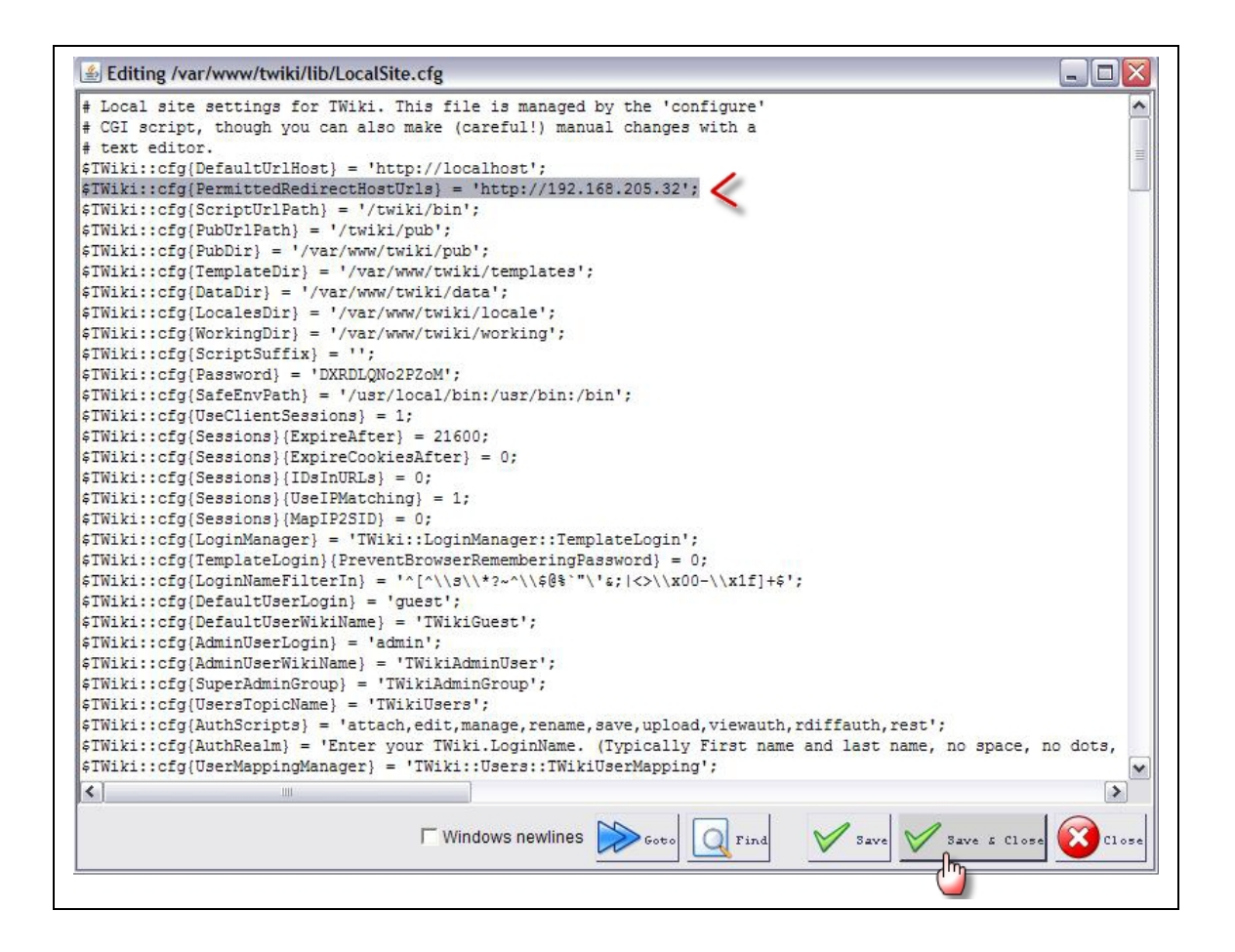

| ZERMATT VM CONFIGURATION MANUAL |                             | Pages (9)        |
|---------------------------------|-----------------------------|------------------|
|                                 |                             |                  |
| Author : Dipayan Sengupta       | Version: Zermatt Version2.6 | Date :30-08-2011 |
|                                 |                             |                  |

### MySQL configuration

This is only required when you need to report to a database using Zug.

- Open Web Browser and go the URL <u>https://localhost:10000</u>.
- From the left side bar navigate in the following way  $\rightarrow$

File Manager-> etc->mysql.

• Select my.cnf and click on edit.

| Webmin<br>System                                             | Config Save Preview Edit Refresh | Image: Second state of the second state of the second state of | ad Extract New N | ew Rename Mour | at Copy Cut P | aste             |
|--------------------------------------------------------------|----------------------------------|----------------------------------------------------------------------------------------------------|------------------|----------------|---------------|------------------|
| Servers                                                      |                                  |                                                                                                    |                  |                |               |                  |
| Others<br>Command Shell                                      | bin<br>bin<br>boot               | / Name                                                                                                    | Size             | User           | Group         | Date .           |
| File Manager<br>HTTP Tunnel                                  |                                  | conf.d<br>debian-start                                                                                                    | 4 kB<br>1 kB     | root<br>root   | root<br>root  | 08/May<br>04/Feb |
| Perl Modules<br>Protected Web Directories                    | akonadi<br>alternatives          | debian.cnf 🖌                                                                                                    | 333 B<br>816 B   | root<br>root   | root<br>root  | 08/May<br>13:29  |
| SSH Login<br>System and Server Status<br>Upload and Download | - apache2<br>- apm<br>- apmarmor | my.cnf.save<br>my.cnf.save.l                                                                                                    | 3 kB<br>3 kB     | root<br>root   | root<br>root  | 31/May<br>02/Jun |
| Networking<br>Hardware                                       | apparmor.d<br>apport<br>apt      |                                                                                                    |                  |                |               |                  |

• Go the line **Bind Address** and change the static IP and save the file.

| ا Editing /etc/mysql/my.cnf |                   |  |
|-----------------------------|-------------------|--|
|                             |                   |  |
| user = myse                 | gl                |  |
| socket = /var/run/m         | ysqld/mysqld.sock |  |
| port = 3306                 |                   |  |
| basedir                     | = /usr            |  |
| datadir = /var/lib/         | mysql             |  |
| tmpdir = /tmj               | p                 |  |
| skip-external-locki         | ng                |  |
|                             |                   |  |
| key_buffer                  | = 16M             |  |
| max_allowed_packet          | = 16M             |  |
| thread stack                | = 192K            |  |
| unicad_seack                |                   |  |
| thread_cache_size           | = 8               |  |

• Close the browser.

Your Configuration is now complete.